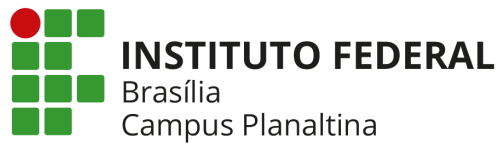

## COMO PARTICIPAR DE AULAS PELO GOOGLE MEET

# O QUE É O GOOGLE MEET?

Aplicativo do Google para realizar encontros com videoconferência (áudio e imagem) pelo celular ou computador. Várias aulas do IFB estão acontecendo pelo Google Meet, de forma síncrona (ao vivo), mas com a possibilidade de gravação para momentos assíncronos (não simultâneos).

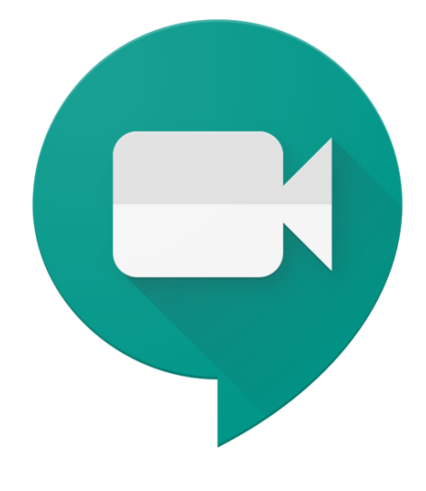

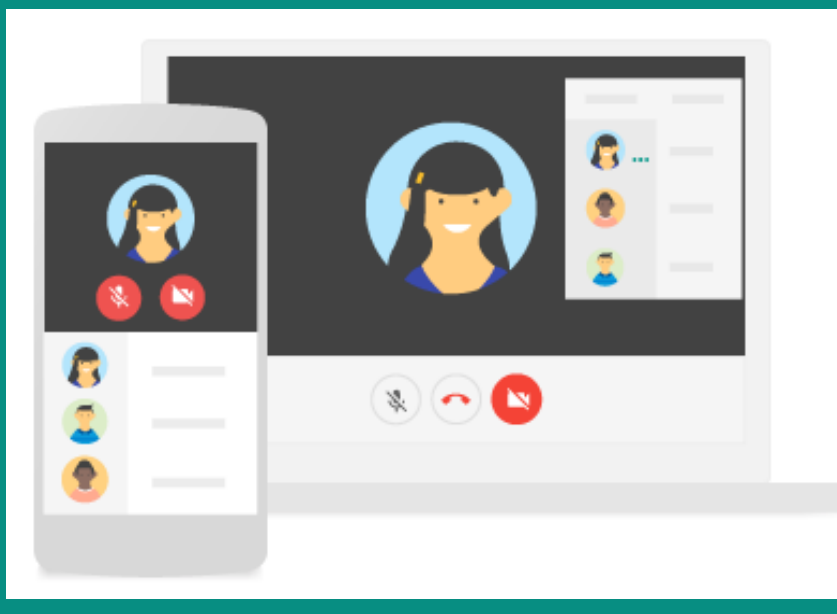

### COMO ACESSAR O GOOGLE MEET?

No computador, você pode usar qualquer navegador da Web, não é necessário instalar softwares, basta usar o link da reunião. No smartphone ou tablet, é necessário fazer o download do aplicativo Google Meet.

## COMO USAR MICROFONE E CÂMERA?

Ao clicar na tela, aparecerão 3 botões (microfone, sair da reunião e câmera), fundo branco significa que está ativado, fundo vermelho está desativado, basta clicar em cima do botão para alterar. Na imagem ao lado, o microfone está ativado e, a câmera, destivada.

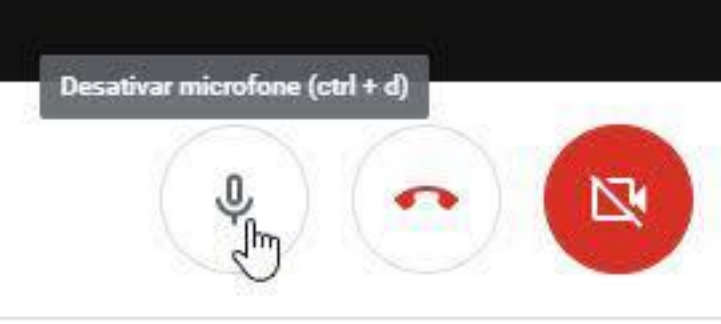

#### COMO TROCAR MENSAGEM COM OS PARTICIPANTES?

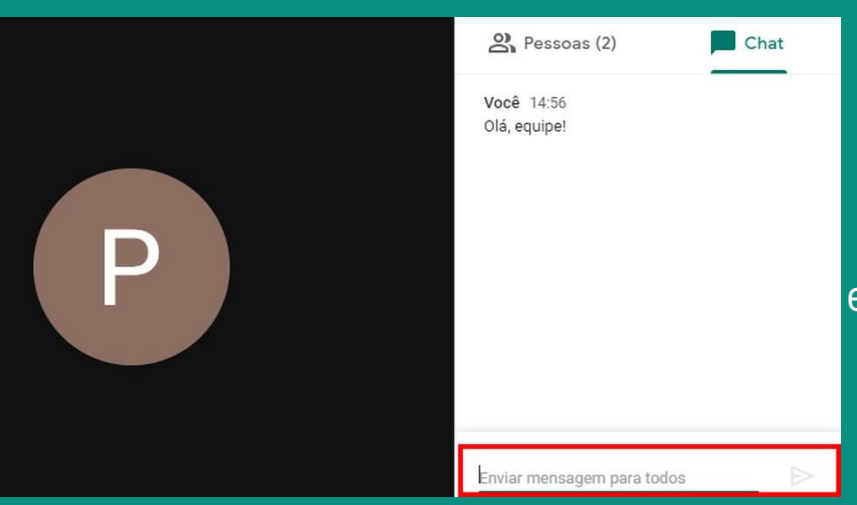

Ao clicar em Chat aparecerá as trocas de mensagens dos participantes da reunião, embaixo da tela há o espaço para você escrever sua mensagem, para enviar basta clicar na seta da direita ou pressionar a tecla enter.

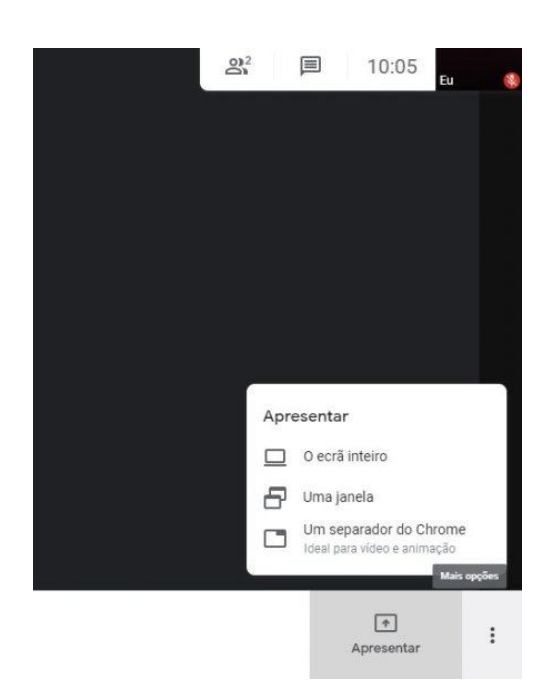

#### COMO COMPARTILHAR A TELA COM OS PARTICIPANTES?

Ao clicar em Apresentar aparecerá as opções do que você deseja mostrar aos demais participantes.

Estamos aqui para apoiar você nesse momento e para seguir com o processo educativo! Entre em contato com comitelocalcpla@ifb.edu.br a qualquer momento.